# 小學堂族徽資料庫使用簡介

2019年10月25日

本文件為小學堂族徽資料庫的簡介, 說明目前的收錄情況、整體框架、操作畫面概觀, 並以實例示範如何進行族徽檢索, 最後說明檢視檢索結果時, 如何進一步設定進階檢視功能。希望透過本文件, 能讓使用者快速地認識本資料庫之各項特色。

小學堂族徽資料庫網址:<u>http://xiaoxue.iis.sinica.edu.tw/token/</u>

#### 目錄

| - 、 | 、系統簡介   | 1  |
|-----|---------|----|
| 二、  | 、操作畫面概觀 | 1  |
|     | 系統選單    | 2  |
|     | 檢索條件    | 3  |
|     | 檢索結果    | 4  |
| 三、  | 、簡易查詢   | 5  |
|     | 器號檢索    | 5  |
|     | 部件檢索    | 6  |
|     | 分類檢索    | 8  |
|     | 綜合檢索    | 11 |

| 四 | ` | 進階檢視12        | 2 |
|---|---|---------------|---|
|   |   | 以全版畫面顯示檢索結果12 | 2 |
|   |   | 調整每頁顯示拓片數13   | 3 |
|   |   | 查看族徽分析資訊15    | 5 |
| 五 | ` | 快速取得操作指引16    | 5 |

# 一、系統簡介

「小學堂族徽資料庫」是一個為方便檢索殷周青銅器銘文上的族徽而 設計的線上資料庫,可提供使用者根據器號、部件及自然分類法來查 詢銘文上的族徽。

本資料庫提供可查詢族徽銘文拓片 7598 張,銘文所在的青銅器有三 個來源:(1)《殷周金文集成》<sup>1</sup>,收器總數近 12000 件。(2)《新收殷 周青銅器銘文暨器影彙編》<sup>2</sup>,根據截至 2005 年末海內外出版的上百 種書刊,對《殷周金文集成》出版以後新見的殷周具銘青銅器進行了 一次全面而系統的薈萃綴集,總計得器 2005 件。(3) 2006 年以後發表 之有銘文殷周青銅器。

### 二、操作畫面概觀

整個操作畫面的概觀,共分為3大區塊,分別是:

- 系統選單
- 檢索條件
- 檢索結果

<sup>1</sup> 中國社會科學院考古研究所編:《殷周金文集成》〈北京:中華書局,2007年〉

<sup>&</sup>lt;sup>2</sup> 鍾柏生、陳昭容、黃銘崇、袁國華編:《新收殷周青銅器銘文暨器影彙編》〈台北:藝文印書館, 2006 年〉

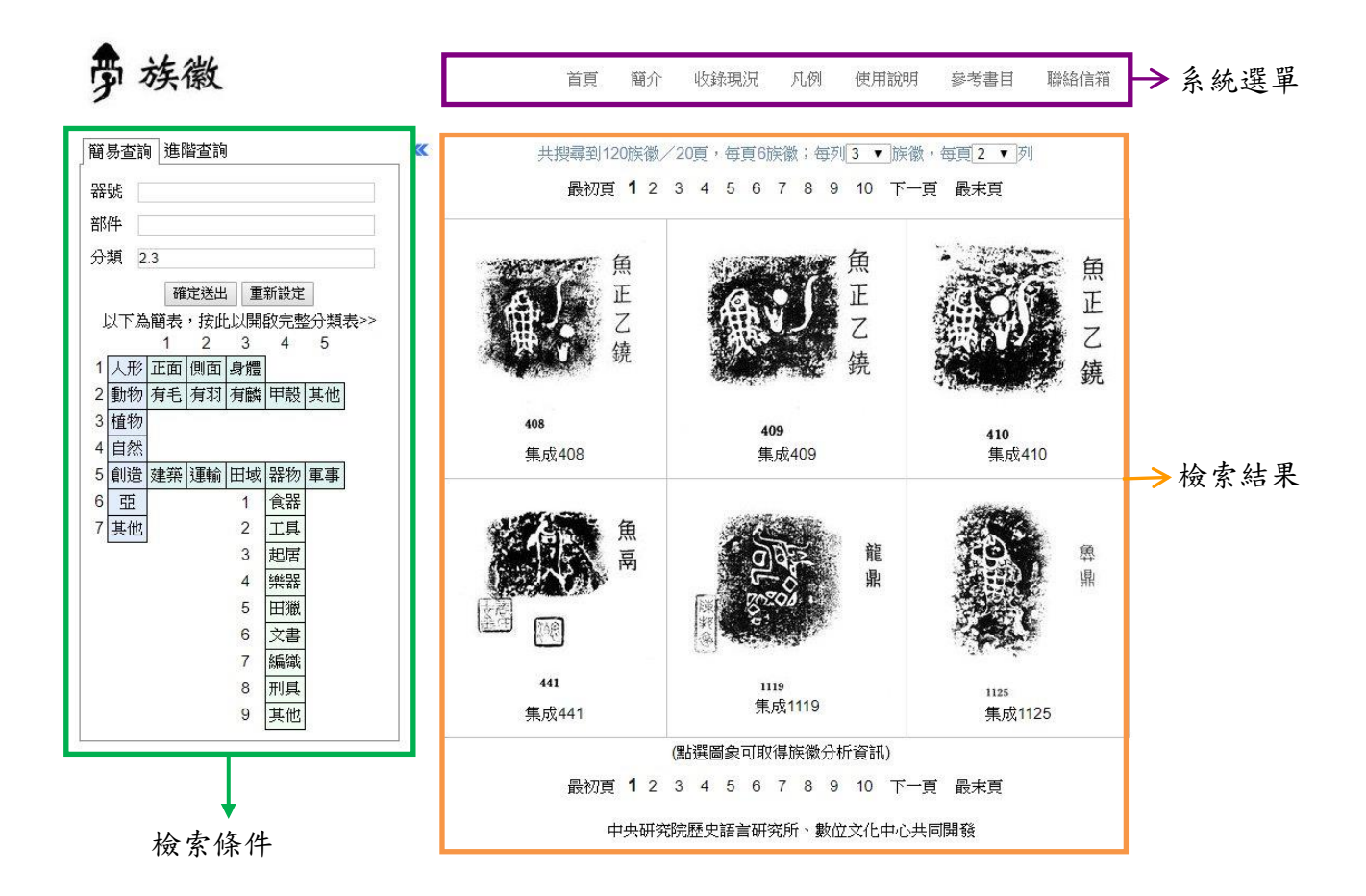

#### 系統選單

系統選單的內容主要為系統簡介、收錄現況、凡例、使用說明、參考 書目等與系統相關之說明。

以滑鼠點選要查看的部分,相關說明即會出現在下方的區塊。

|       | 首頁    | 簡介  | 收錄現況   | 凡例 | 使用說明 | 參考書目 | 聯絡信箱 |
|-------|-------|-----|--------|----|------|------|------|
| 收錄現況  |       |     | *      |    |      |      |      |
|       |       | 族徽  | 銘文拓片典詞 | 軍位 |      |      | 個數   |
| 中央研究院 | 完歷史語言 | 研究所 |        |    |      |      | 7598 |

#### 檢索條件

「族徽」資料庫標題之下,可設定族徽的檢索條件。族徽的查詢可分為「簡易查詢」和「進階查詢」兩項,但「進階查詢」功能尚在開發中,未對外開放;故目前僅提供「簡易查詢」功能。

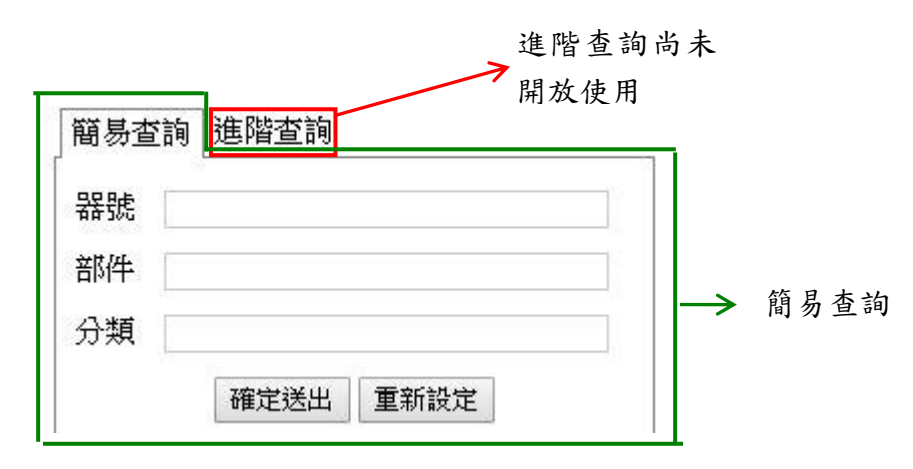

當設定完檢索條件後,按下「確定送出」,檢索結果即會呈現在右方區塊。

首頁

簡介

收錄現況 凡例 使用說明 參考書目 聯絡信箱

劳 族徽

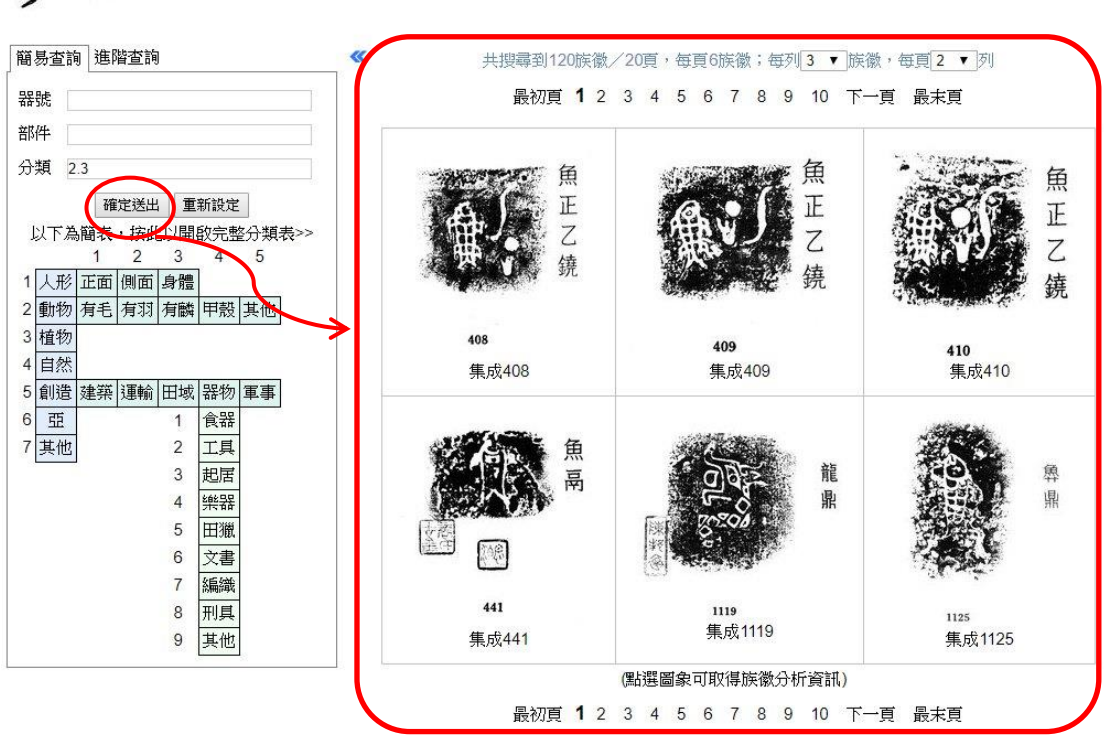

若想清除已輸入的檢索條件,按下「重新設定」按鈕,即會清空所有檢索條件的欄位內容。

| 器號 岩                                                                                                    | 器號 |
|----------------------------------------------------------------------------------------------------|----|
| 部件                                                                                                    |    |
| here and the second second sec | 部件 |
| 分類 2.3                                                                                                    | D類 |

# 檢索結果

操作畫面的右方用於顯示檢索結果,列出合於檢索條件的拓片,拓片 下則顯示和拓片相對應的青銅器器號。

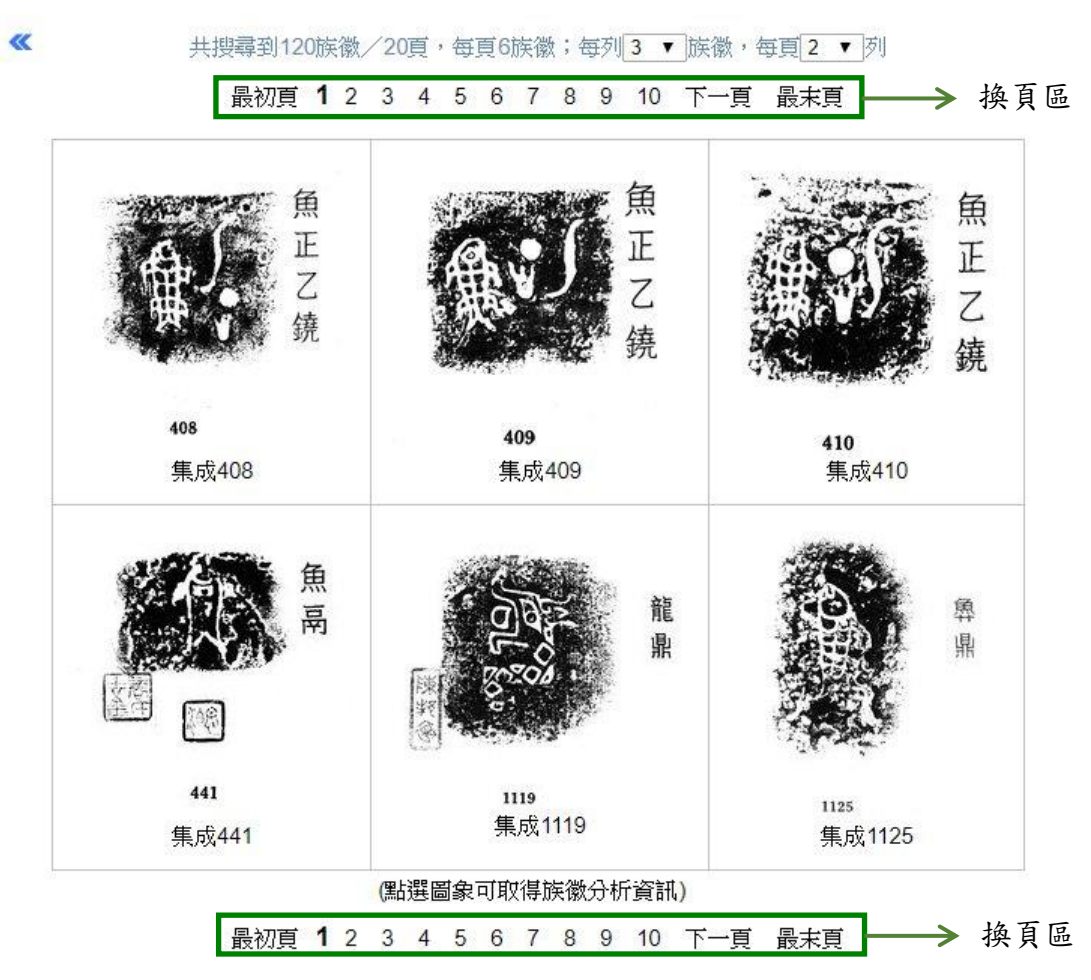

若檢索出的拓片過多,必須分成多頁顯示,此時可點選換頁區的頁碼 來切換。

# 三、簡易查詢

本資料庫的簡易查詢是針對族徽的屬性資料進行檢索,包括「器號」、「部件」、「分類」三個檢索欄位,以下分別以範例介紹這幾個欄位的 檢索方式。

#### 器號檢索

器號乃是中國社會科學院考古研究所編輯《殷周金文集成》所編列之 器物號碼,例如「集成 5292」即為《殷周金文集成》第 5292 號器。 器號輸入時不須輸入「集成」字,只要輸入數字部分即可。

《新收殷周青銅器銘文暨器影彙編》所收錄的青銅器,器號前面須加「NA」,例如「NA302」即為《新收殷周青銅器銘文暨器影彙編》第 302 號器。2006 年以後發表之有銘文殷周青銅器,器號前面須加「NB」,例如「NB23」即為第23 號器。

例如,若想查詢「集成 5292」的族徽,可在檢索條件中「器號」的 欄位內輸入「5292」;按下「確定送出」後,即可見到器號為「集成 5292」的拓片。

中央研究院歷史語言研究所、數位文化中心

5

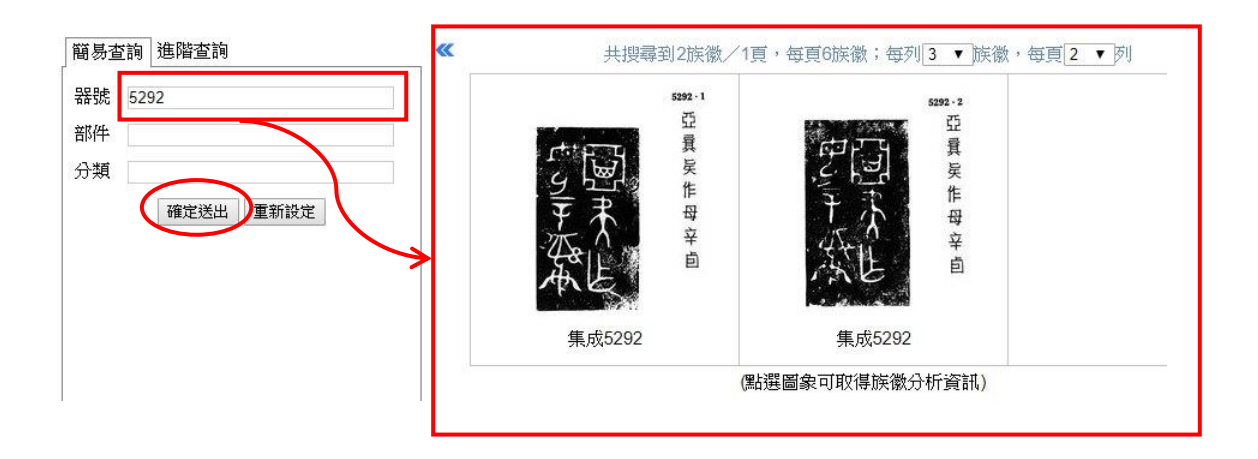

又如,若想查詢「NA302」的拓片,可在檢索條件中「器號」的欄位 內輸入「NA302」;按下「確定送出」後,即可見到器號為「NA302」 的拓片。。

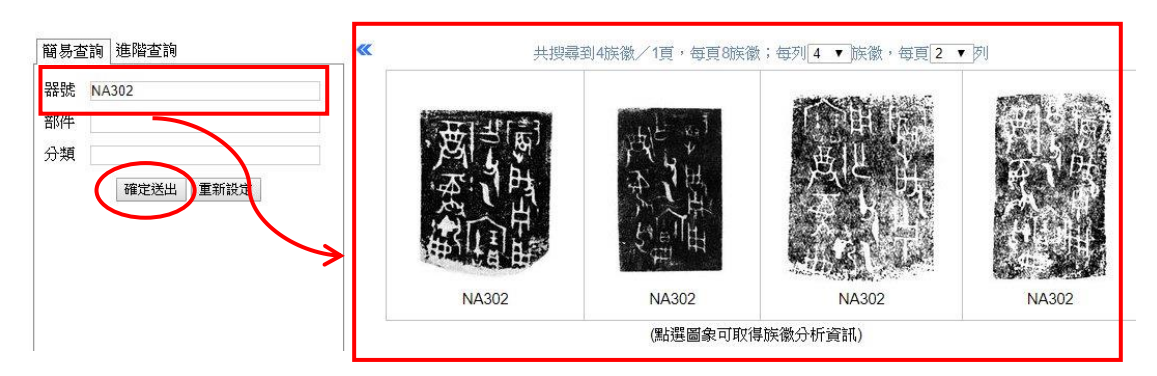

# 部件檢索

部件是構成漢字的組件,例如「貯」的部件為「貝」、「宁」。對於部 分已有對應楷定字的族徽,都可用這些楷定字的部件來檢索。此欄位 提供多筆檢索的功能,只要將欲檢索的單個或多個部件輸入於欄位中 即可。

例如,若想檢索包含「貝」的所有族徽,只要在部件欄位中輸入「貝」, 6 中央研究院歷史語言研究所、數位文化中心

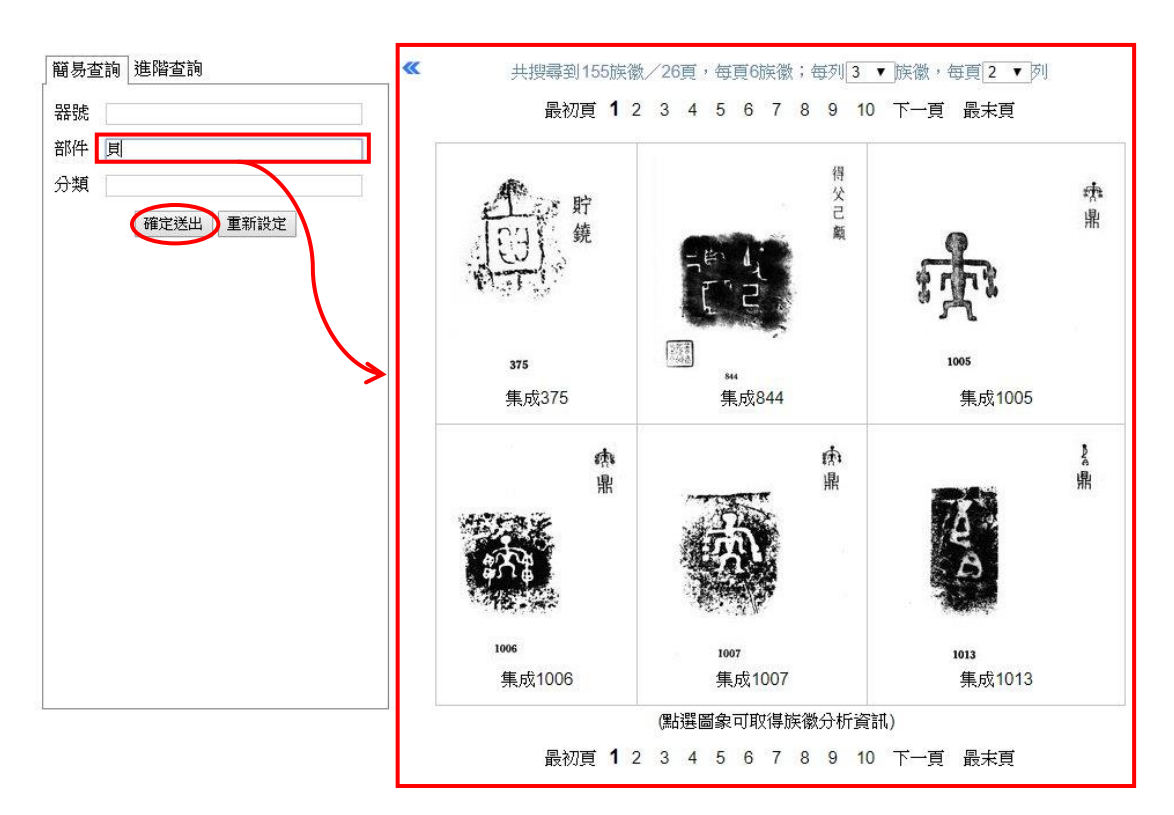

再按下「確定送出」,即可見到符合檢索條件之結果。

又如,若想檢索包含部件「貝」及「宁」的所有族徽,只要在部件欄 位中輸入「貝宁」,再按下「確定送出」,即可見到符合檢索條件之結 果。

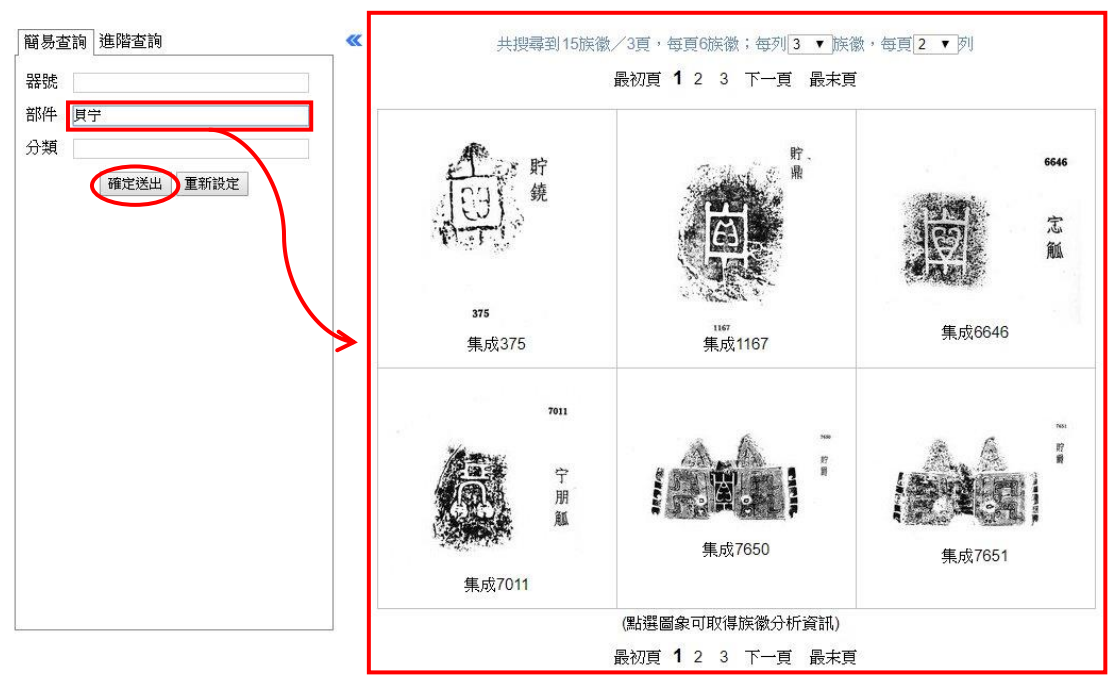

由上述的畫面可發現,輸入部件「貝」,搜尋到的拓片有 155 張;輸入部件「貝宁」,搜尋到的拓片只剩 15 張。利用部件來檢索,若搜尋到的拓片過多,可再加入其他部件,以縮小搜尋的範圍。

# 分類檢索

本資料庫依自然分類法將族徽歸納成「人形」、「動物」、「植物」、「自 然」、「創造」、「亞」、「其他」七大類,其下再分成若干小類。

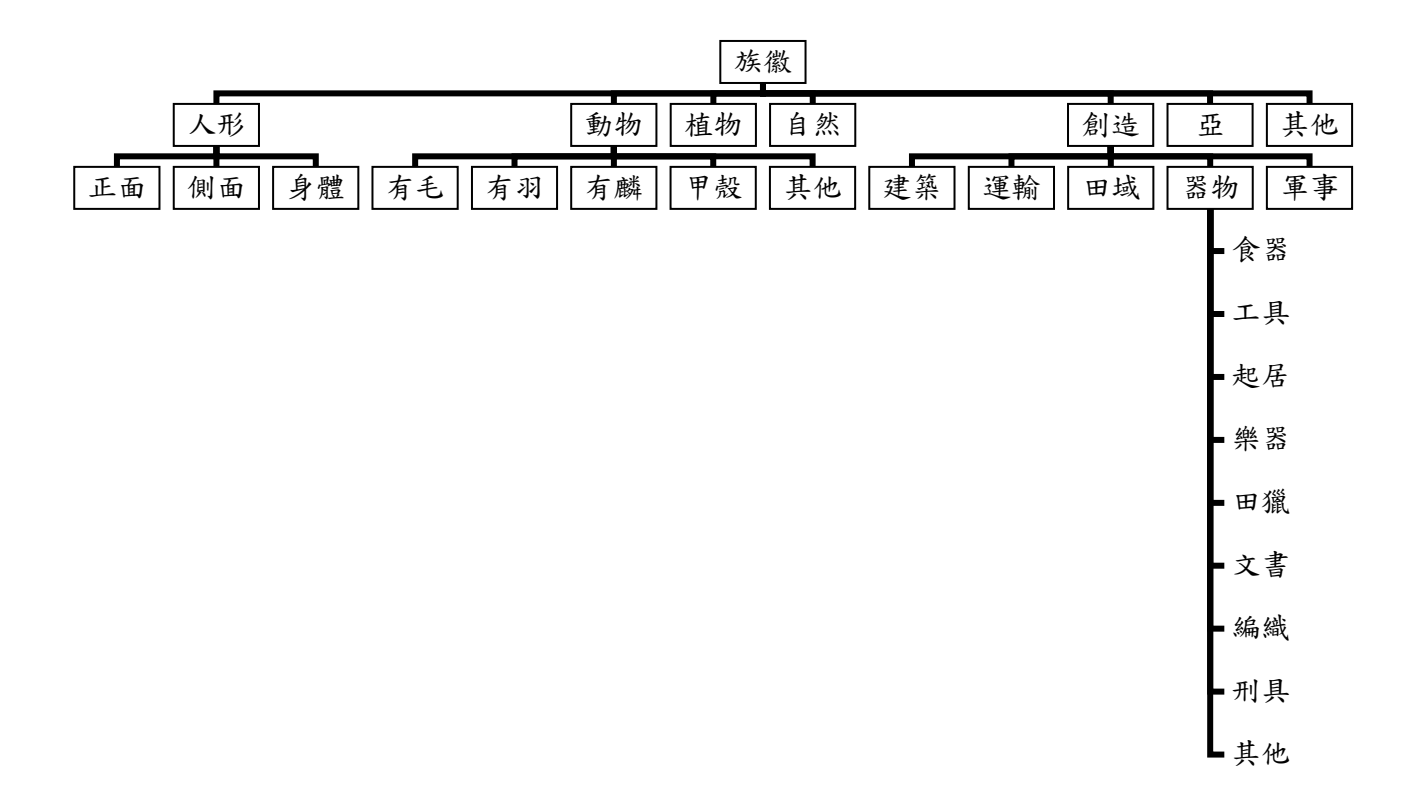

無論是大、小類,都有相對應的代碼。欲用自然分類法來檢索族徽, 可將單個或多個分類的代碼輸入於欄位中。本資料庫提供分類簡表及 完整分類表,只要點選表中的任一分類,即可自動輸入代碼。分類簡 表位於檢索欄位的下方,點選簡表上方的文字「按此以開啟完整分類 表」,即可開啟完整分類表。

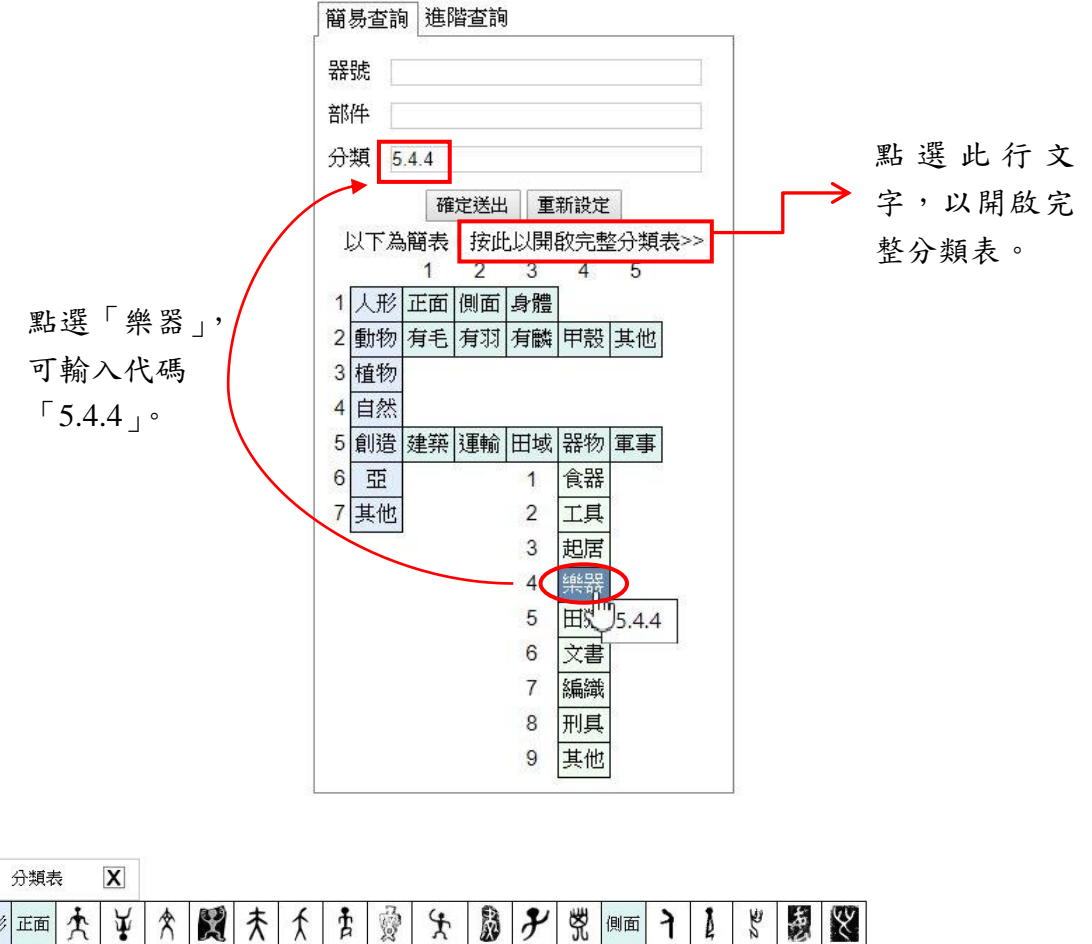

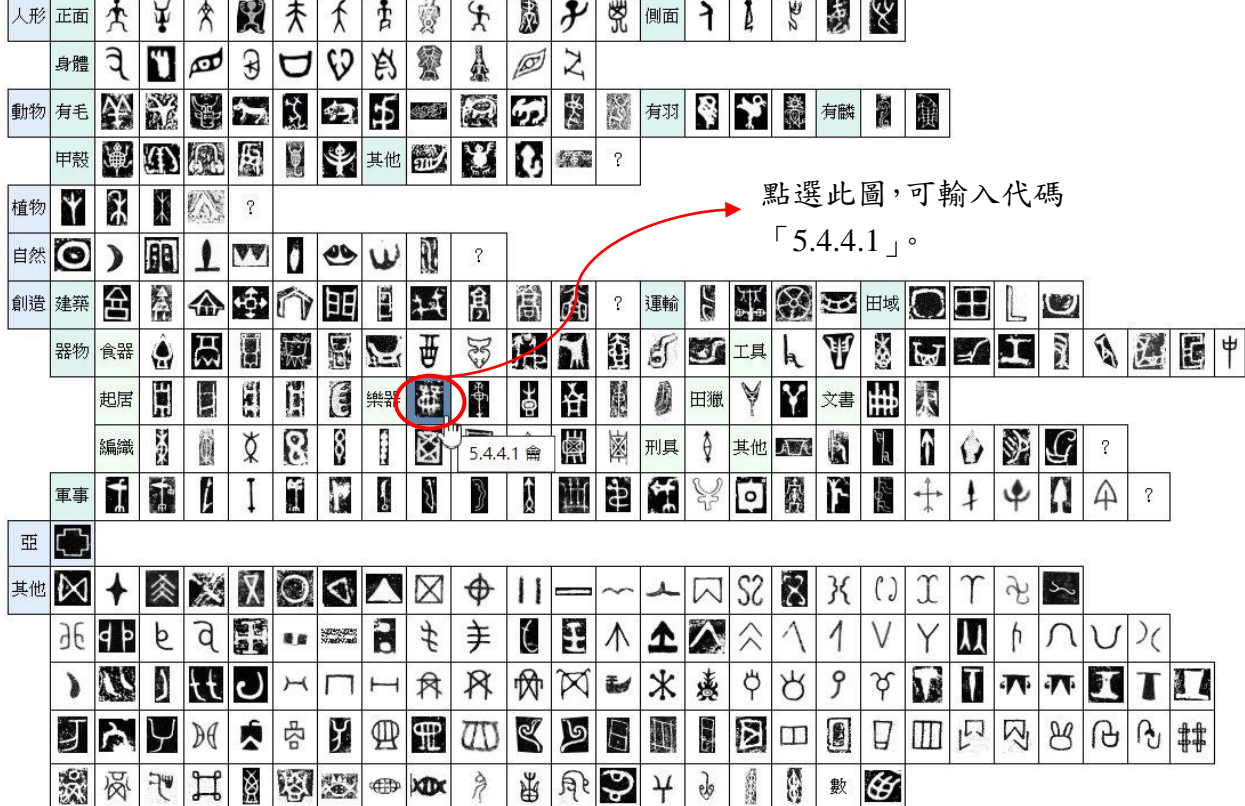

例如,若想檢索包含「樂器」類的所有族徽,只要點選簡表的「樂器」, 分類欄位會自動輸入「5.4.4」,再按下「確定送出」,即可見到符合檢 索條件之結果。

劳 族徽

首頁 簡介 收錄現況 凡例 使用說明 參考書目 聯絡信箱

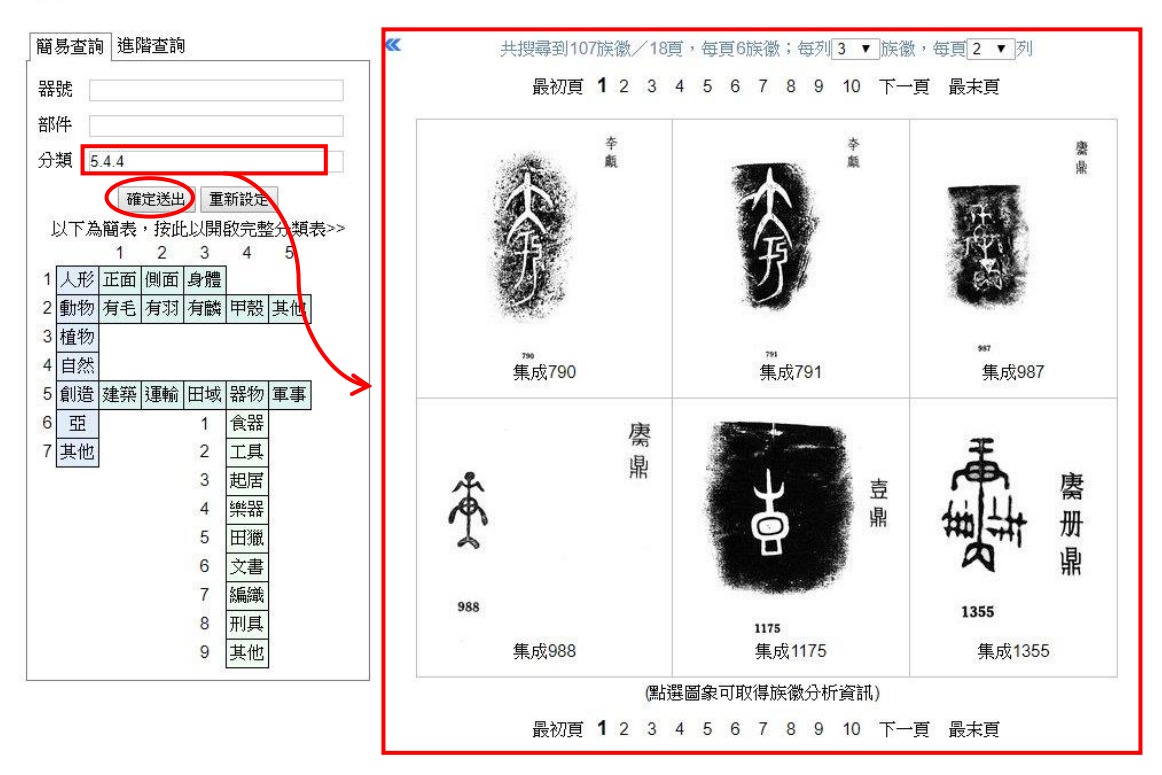

又如,若想檢索包含「亞」、「魚」的所有族徽,在完整分類表點選「**〔**] (亞,分類代碼 6)、「**〔**](魚,分類代碼 2.3.2),分類欄位會自動輸入 「6,2.3.2」,再按下「確定送出」,即可見到符合檢索條件之結果。

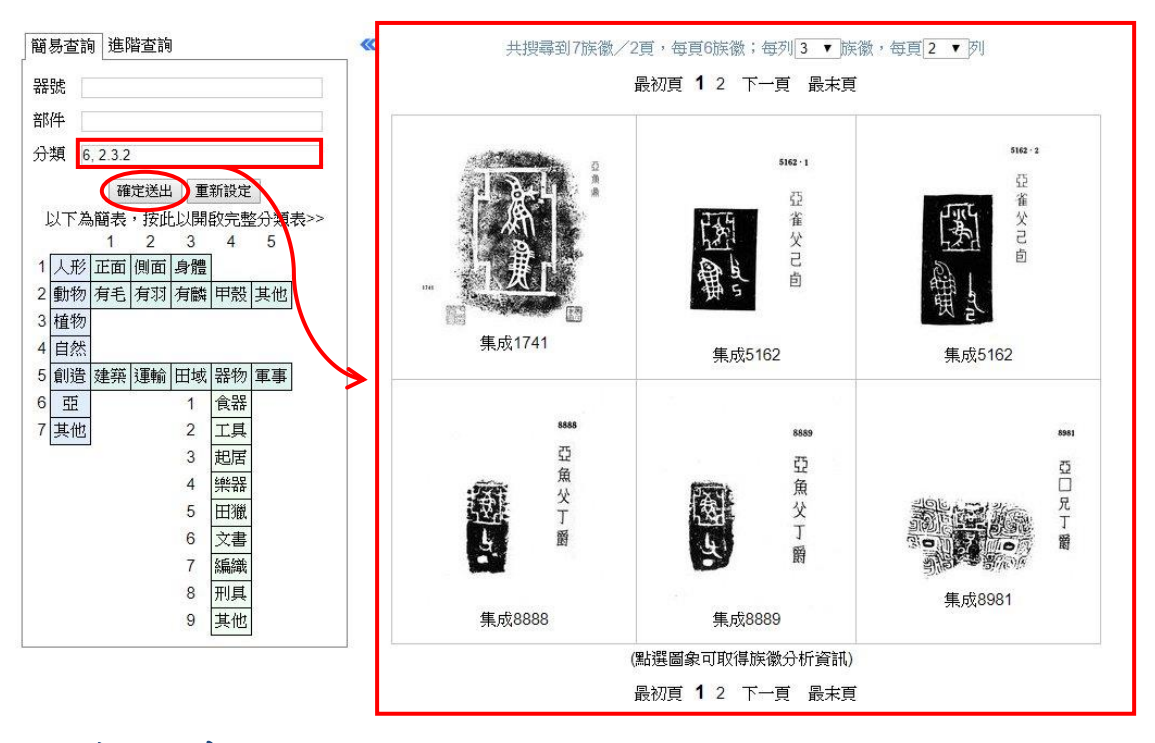

#### 綜合檢索

部件欄位和分類欄位也可一起用來檢索,例如,若想檢索包含「冊」、 「〇」的所有族徽,可在部件欄位輸入「冊」;再點選完整分類表 的「〇」(分類代碼 7.1.9),分類欄位會自動輸入「7.1.9」,再按下 「確定送出」,即可見到符合檢索條件之結果。

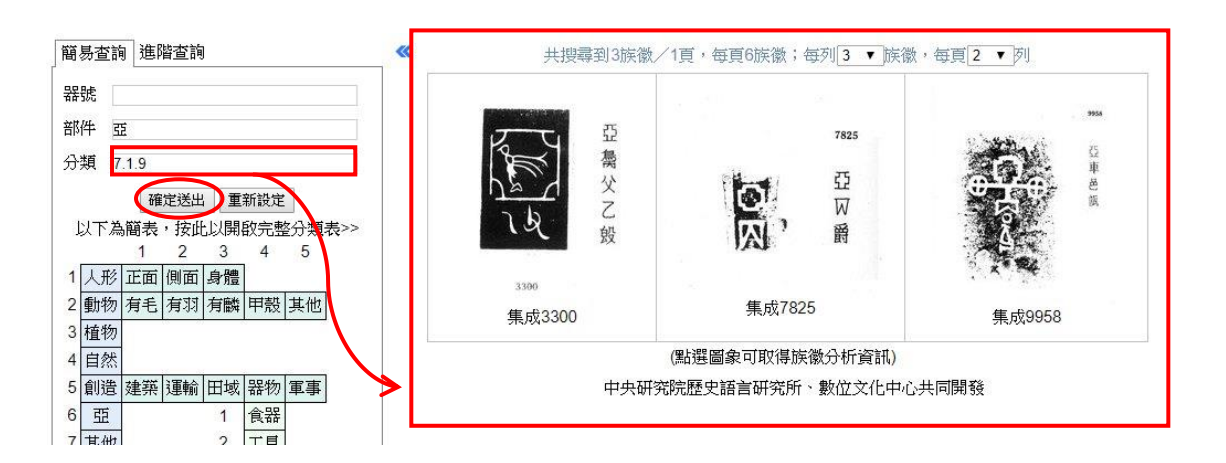

#### 四、進階檢視

檢索結果之呈現,可視情況再做進一步的顯示調整,比方說可用全版 畫面檢視結果,或調整每頁顯示列數、每列顯示拓片數等等。本節即 是說明如何進一步地設定這些進階的檢視功能。

#### 以全版畫面顯示檢索結果

在完成檢索之後,若希望畫面能只顯示檢索結果,則可點擊檢索條件 與檢索結果之間的箭頭記號,將左側的檢索條件暫時隱藏,以較大之 畫面檢視檢索結果。

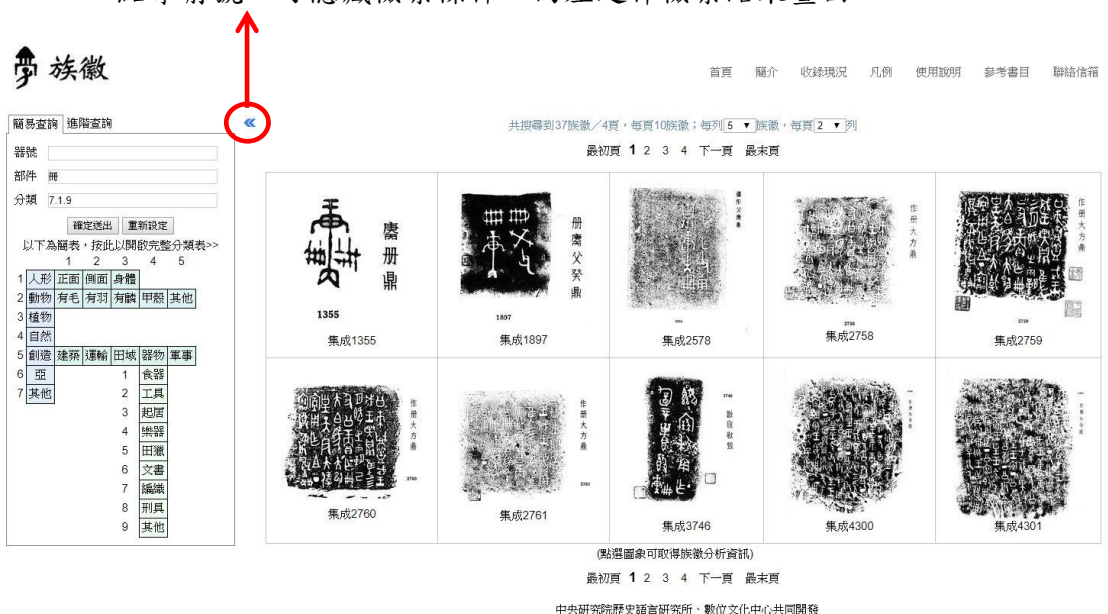

點擊箭號,可隱藏檢索條件,向左延伸檢索結果畫面。

若想恢復原本的檢索畫面,請再次點擊檢索結果左上方的箭頭記號, 即可恢復顯示檢索條件。

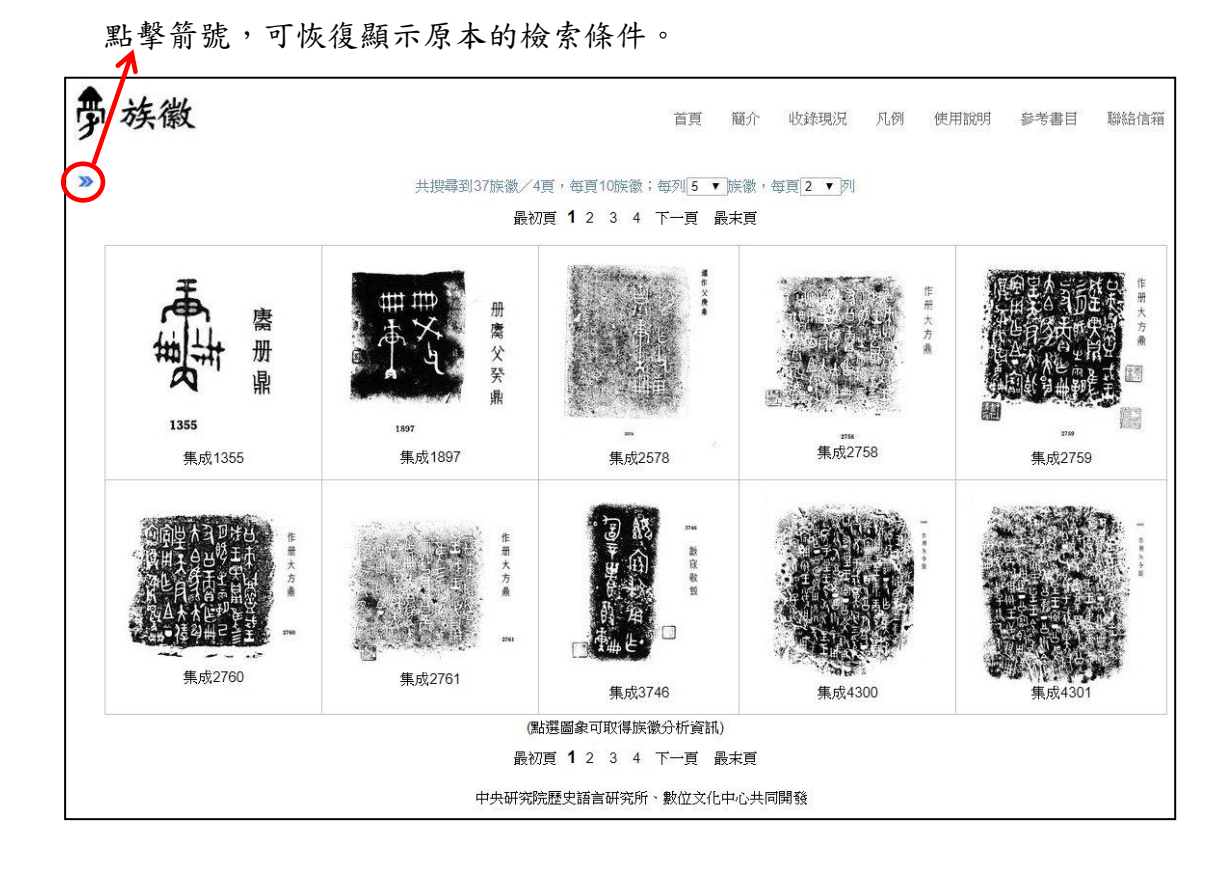

## 調整每頁顯示拓片數

在檢索結果的右上方,有個「每頁顯示拓片數」的設定區,目前系統 預設為每頁 10 張拓片:每列 5 張拓片,每頁 2 列;但使用者可依個 人使用習慣或配合螢幕大小自行調整,可設定的範圍為每列 2~10 張 拓片,每頁 1~10 列。

例如,若想讓每列顯示的拓片為3張,只要以滑鼠點選「每列顯示拓 片數」設定區的下拉清單,然後點選「3」即可。

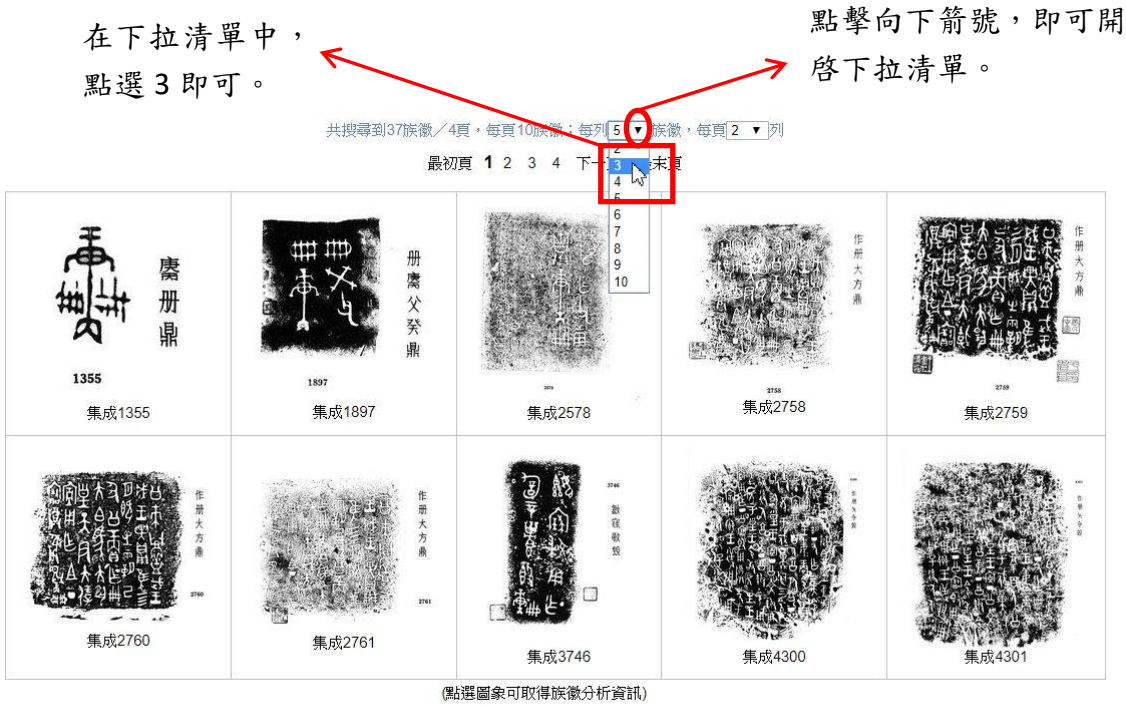

最初頁 1 2 3 4 下一頁 最末頁

又如,若想讓每頁顯示3列,只要以滑鼠點選「每頁顯示列數」設定 區的下拉清單,然後點選「3」即可。

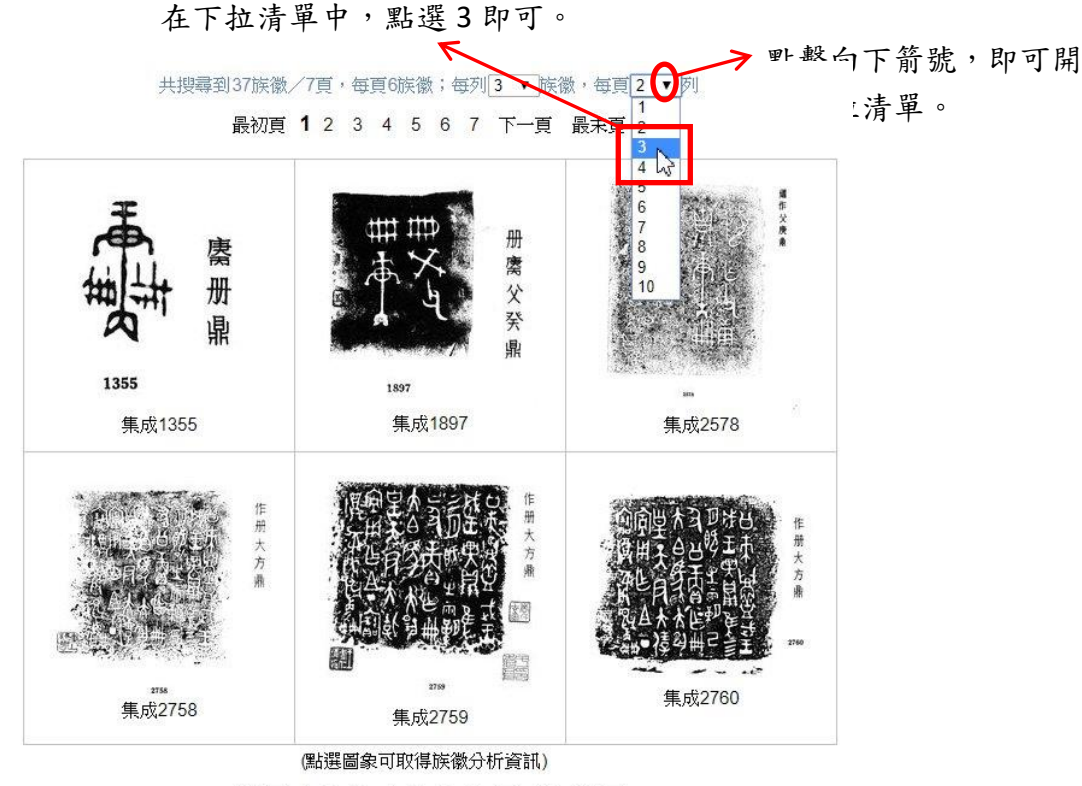

最初頁 **1** 2 3 4 5 6 7 下一頁 最末頁

#### 查看族徽分析資訊

點選檢索結果的拓片圖象,即可查看族徽分析資訊,族徽的分析資訊 包括部件及分類。例如點選器號為「集成 1355」的拓片,可查得部 件為「庚丙冊」,分類代碼為「5.4.4.2, 5.4.6.1, 7.1.9」。

共搜尋到37族徽/7頁,每頁6族徽;每列3▼族徽,每頁2▼列

最初頁 1 2 3 4 5 6 7 下一頁 最末頁 册 廣 册 父 癸 鼎 鼎 查看族徽分析資訊點擊拓片圖象,即可 1355 族徽分析 Х 集成1355 集成2578 器號 集成1355 部件 庚丙冊 分類 5.4.4.2, 5.4.6.1, 7.1.9 可 分類 集成2760 集成2758 集成2759

(點選圖象可取得族徽分析資訊)

最初頁 1 2 3 4 5 6 7 下一頁 最末頁

使用者可依據這些資訊來檢索類似的族徽。例如,若要查詢和「集成 1355」相同的族徽,可複製族徽分析視窗的分類「5.4.4.2, 5.4.6.1, 7.1.9」 到分類欄位,再按下「確定送出」,即可見到符合檢索條件之結果。

小學堂族徽資料庫使用簡介

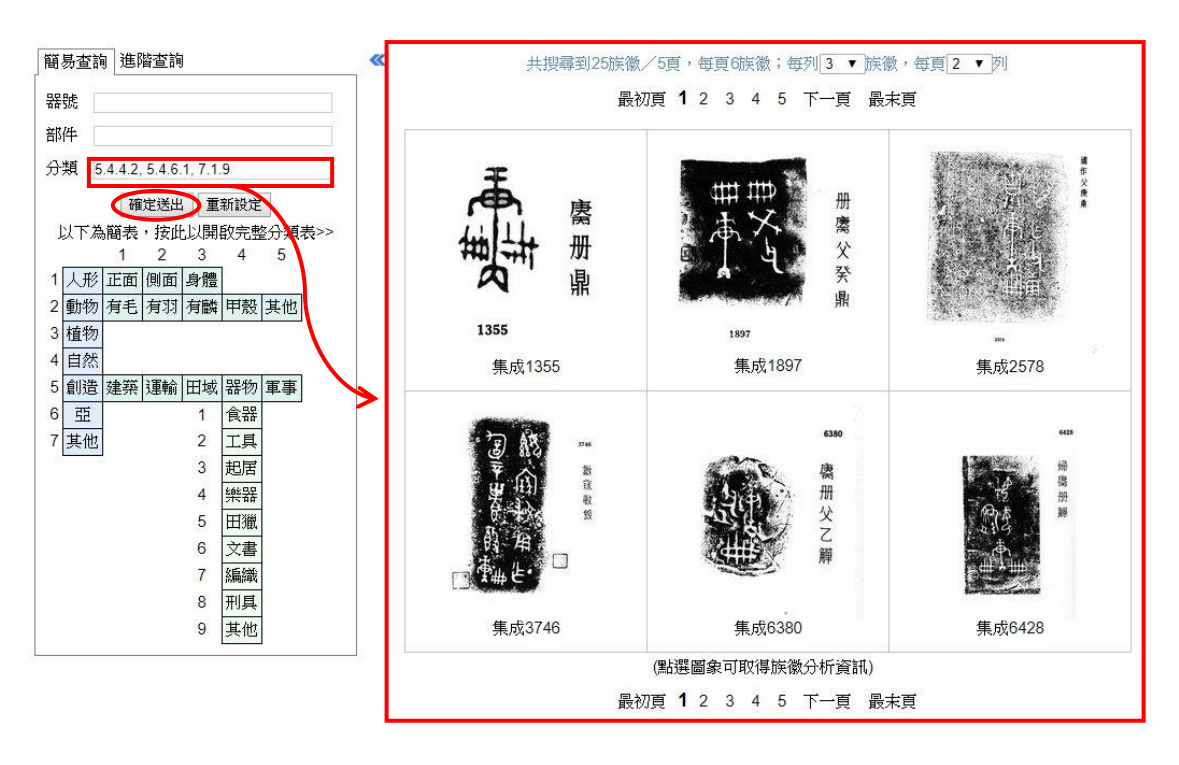

# 五、快速取得操作指引

在小學堂族徽資料庫中,每個檢索欄位都可快速取得操作指引。開啟 方式為先將游標移至需開啟操作指引的欄位內,點擊滑鼠左鍵,此時 應可見到該欄位的輸入點在閃爍。接著按下鍵盤上的 F1 鍵,即可開 啟該欄位的操作指引。

例如,需開啟分類的操作指引時,請先將游標移至分類的欄位內,點 擊滑鼠左鍵,使欄位內的輸入點呈現閃爍狀態。

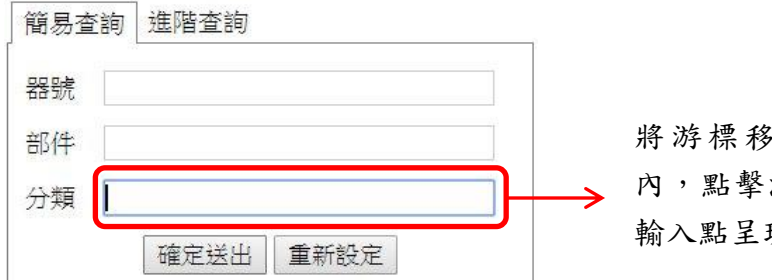

將游標移至分類的欄位 內,點擊滑鼠左鍵,使其 輸入點呈現閃爍狀態。

16

接著按下鍵盤的 F1 鍵,即可開啟分類的操作指引。

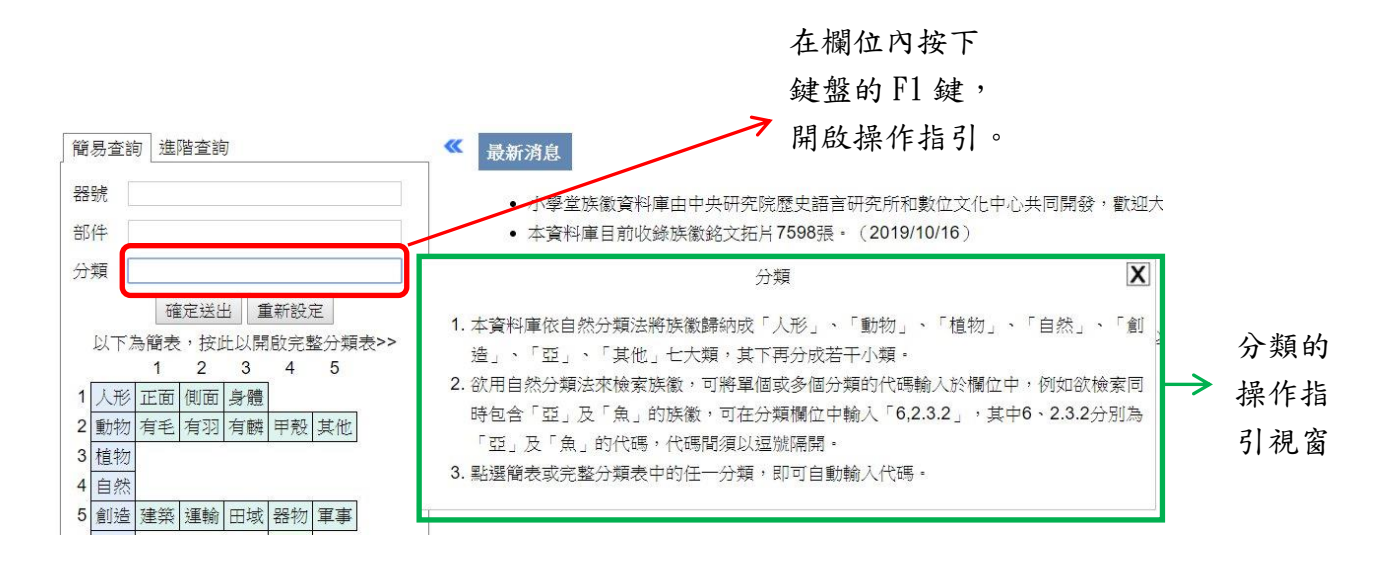

在操作指引的右上角,可看到一個叉號和鍵盤圖示。按下叉號可關閉

操作指引視窗。

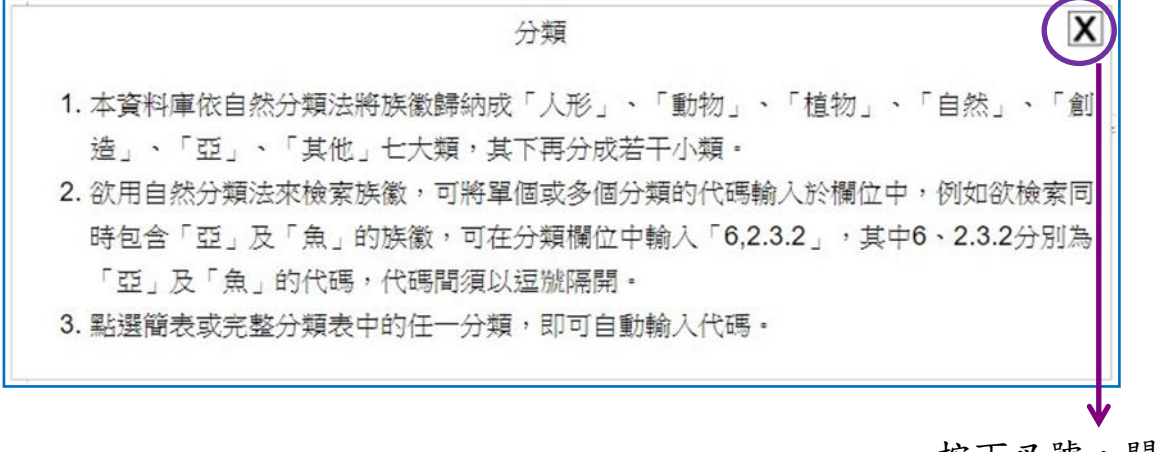

按下叉號, 關閉 操作指引視窗